# LINKING & ACCESSING HUMAN SUBJECTS APPROVALS IN eRA

Created: 04/27/2016

#### Purpose

The Human Subjects (HS) and Proposal Tracking (PT) modules are linked in *Boulder eRA*. Creating a link between a proposal in PT to a protocol in HS allows users to access statuses in real time. This document details the procedures to link a protocol in HS with a proposal in PT from within either module. This document also describes the procedures to access the approval letter.

#### Data Needed to Complete this Process

- □ PSR form with protocol number (if linking from PT)
- □ HRP-211 Initial Application (eForm) with proposal number (if linking from HS)

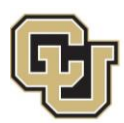

#### Contents

| 1 |
|---|
| 1 |
| 3 |
| 3 |
| 3 |
| 3 |
| 7 |
| 7 |
| 7 |
| 3 |
| С |
| С |
| 1 |
| 1 |
|   |

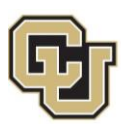

#### I. Link a Protocol to a Proposal in PT (OCG staff)

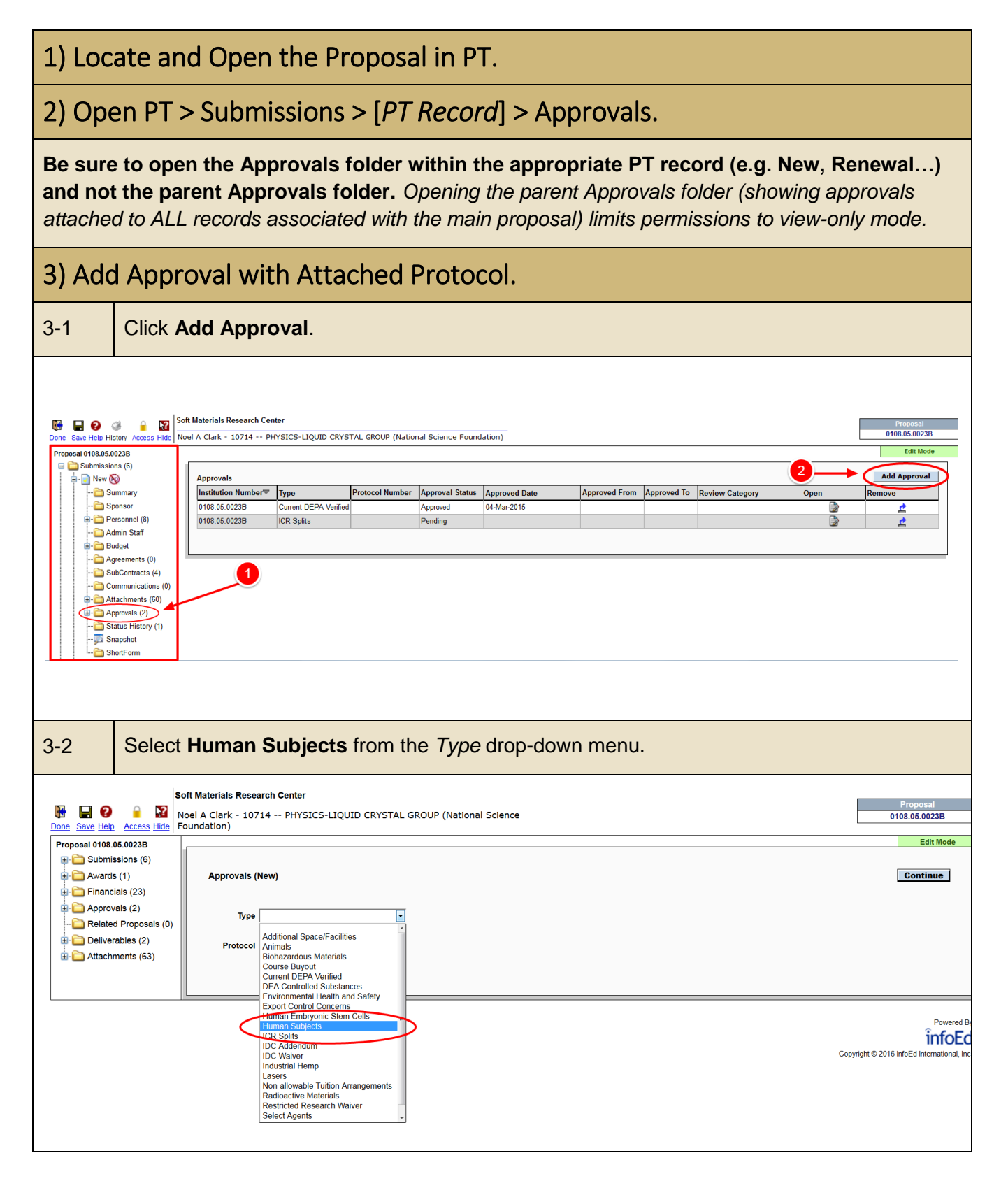

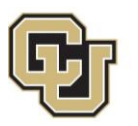

| 3-3                                                                                                    | Set Prot                                                                                                    | otocol as Attached.                                                                                                    |                                        |
|----------------------------------------------------------------------------------------------------|----------------------------------------------------------------------------------------------------|----------------------------------------------------------------------------------------------------|----------------------------------------|
|                                                                                                    | Pro                                                                                                    | Proposal 0108.05.0023B<br>Submissions (6)<br>Awards (1)<br>Approvals (23)<br>Approvals (2)<br>Related Proposals (0)<br>Attachments (63)<br>Approvals (Aew)<br>Protocol Attached<br>Not Attached                                                         |                                        |
| 3-4                                                                                                    | Click Co                                                                                                    | Continue.                                                                                                    |                                        |
| Done Save<br>Proposal 0<br>Proposal 0<br>Proposa | Access Hid<br>Help Access Hid<br>108.05.0023B<br>Ibmissions (6)<br>vards (1)<br>nancials (23)<br>vprovals (4)<br>elated Proposals<br>eliverables (2)<br>tachments (63) | Soft Materials Research Center         Hide         Noel A Clark - 10714 PHYSICS-LIQUID CRYSTAL GROUP (National Science Foundation)         Approvals (New)         Type         Human Subjects         3)    Protocol          Attached   Not Attached | Proposal<br>0108.05.0023B<br>Edit Mode |
|                                                                                                    |                                                                                                    |                                                                                                    |                                        |

| G       | University of Cold                                                | orado <b>Bould</b>                                   | ler                                   |                                        |                                  |           |
|---------|-------------------------------------------------------------------|------------------------------------------------------|---------------------------------------|----------------------------------------|----------------------------------|-----------|
| 3-5     | Enter the protocol numb<br>If the protocol nu<br>(e.g. PI or Depa | per in the field at<br>umber is not read<br>rtment). | the top of the p<br>dily available, s | bage. Click <b>Go</b><br>search/browse | <b>)</b> .<br>by another         | parameter |
| Add H   | Human Protocol                                                    | 60                                                   |                                       |                                        |                                  | Close     |
| Арру    |                                                                   |                                                      |                                       |                                        |                                  |           |
| Bro     | Sponsor/Scheme                                                    | Set                                                  | Sponsor Type                          | - Select -                             | <b>v</b>                         |           |
|         | Primary<br>Center/Program                                         | Set                                                  | Center/Program                        |                                        | Set                              |           |
|         | Principal Investigator                                            | Set                                                  | Investigator                          |                                        | Set                              |           |
|         | Primary Assoc.<br>Dept.                                           | Set                                                  | PI Department                         |                                        | Set                              |           |
|         | Primary Location                                                  | Set                                                  | Locations                             |                                        | Set                              |           |
|         | Review Board - Select - 🔻                                         |                                                      | Review Category                       | - Select - 🔹                           |                                  |           |
|         |                                                                   |                                                      |                                       |                                        |                                  | _         |
| 3-6     | Scroll down to the botto                                          | om of the page.                                      |                                       |                                        |                                  |           |
| 3-7     | Select the protocol by c                                          | hecking the box.                                     |                                       |                                        |                                  |           |
| 3-8     | Click Select.                                                     |                                                      |                                       |                                        |                                  |           |
|         | Converted                                                         |                                                      |                                       |                                        |                                  |           |
|         | V Default Status                                                  | V Initial Contact                                    | V                                     | Reviewed                               |                                  |           |
|         | Revised Budget Request                                            |                                                      |                                       |                                        |                                  |           |
|         | Submitted to OIC                                                  | Under Developmen                                     | it                                    |                                        |                                  |           |
|         |                                                                   |                                                      |                                       |                                        |                                  |           |
|         |                                                                   |                                                      |                                       |                                        |                                  | _         |
|         | Records Found. Displaying page                                    | es 1 through 1 of 1                                  |                                       |                                        | - г                              |           |
|         | 1                                                                 |                                                      |                                       |                                        |                                  | ↓         |
| N N     | lumber Title                                                      |                                                      | Sponsor/Scheme                        | PI                                     | insta Carrat                     | Select    |
|         | Efficient Windows                                                 | aungs for Low-cost Energy                            | Department of Energy                  | M                                      | iyake, Garret<br>organ Dr. Ph.D. | Ť         |
| The wir | ndow will close and a scre                                        | en for the Appro                                     | val/Protocol ju                       | st added will a                        | appear.                          |           |

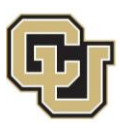

| 3-7 | Review<br>•                                                                                                    | r the <b>Status</b> and<br>As the IRB pro<br>updated.       | d Approve<br>cesses the                                               | d Dates.<br>protocol,                                | the status                                            | and dates v   | will be autor                    | matically                              |
|-----|----------------------------------------------------------------------------------------------------|-------------------------------------------------------------|-----------------------------------------------------------------------|------------------------------------------------------|-------------------------------------------------------|---------------|----------------------------------|----------------------------------------|
|     | ave Help History Access<br>al 0108.05.0023B<br>(Submissions (6)<br>(Awards (1)<br>(Financials (23)<br>(Approvals (3)<br>(Related Proposals (0)<br>(Deliverables (2)<br>(Attachments (63) | Soft Materials Research of Noel A Clark - 10714 Foundation) | Center<br>PHYSICS-LIQUID C<br>PHYSICS-LIQUID C<br>S: Reserach and Edu | PI:<br>Liane G Peders<br>Approved To:<br>31-Jul-2009 | ational Science<br>en-Gallegos<br>h Sciences for Stud | ents"         | Department:<br>10219 SC<br>Mode: | Proposal<br>0108.05.00238<br>Edit Mode |
|     |                                                                                                    | Review Type<br>Initial Application                          | Review Category                                                       | Decision<br>Closed                                   | Submission Date                                       | Approved Date | Approved From                    | Approved To                            |
|     |                                                                                                    | Other Approval Details                                      |                                                                       |                                                      |                                                       |               |                                  | i.                                     |

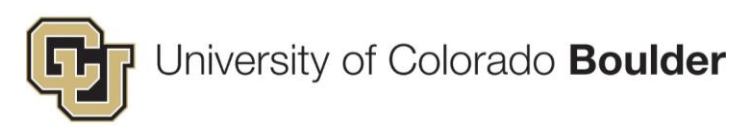

### II. Link a Proposal to a Protocol in HS (IRB staff)

| l) Locate and Open th               | ne Protocol in HS.                          |                                                         |                                                            |
|-------------------------------------|---------------------------------------------|---------------------------------------------------------|------------------------------------------------------------|
| ?) Click on the Linkage             | es Tab.                                     |                                                         |                                                            |
| Protocol<br>0209.3<br>Done Save     | Multilevel Analysi<br>Tiffany Anne Ito - 10 | is of Self-Regulation in Su<br>0190 PSYCH-PSYCHOLOGY (N | bstance Abuse<br>ational Institute on Drug Abuse/NIH/DHHS) |
| Submissions (18) Linkages S         | Summaries Attachments (95)                  | Communications (27) Ap                                  | proved Docs (15)                                           |
| Home > Submissions Submissions Type | Internal ID                                 | Submission Date                                         | Determination                                              |
| Continuing Review                   | N/A                                         | 19-Nov-2015                                             | Approved                                                   |
| Continuing Review                   | N/A                                         | 20-Nov-2014                                             | Incomplete                                                 |
| Response to Modifications           | N/A                                         | 01-Dec-2014                                             | Approved                                                   |
| Amendment                           | N/A                                         | 04-Sep-2014                                             | Incomplete                                                 |
| Response to Modifications           | N/A                                         | 08-Sep-2014                                             | Approved                                                   |
| -                                   |                                             |                                                         |                                                            |

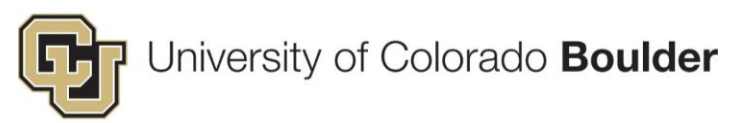

| 3) Ado                                                        | d Proposal.                                                                                                    |
|---------------------------------------------------------------|----------------------------------------------------------------------------------------------------|
| 3-1                                                           | From the drop-down menu, select <b>Proposal</b> .                                                                                                    |
| 3-2                                                           | Click Add.                                                                                                    |
| Mozilla h<br>https://<br>Proi<br>020<br>© 0<br>S<br>He<br>Lin | irefox (Private Browsing)  Prez curedu/EnableWeb/Compliance/linkages.aspx?Projid=89553756AC52C7FE044001441977390&PageeLinkages  proof Multilevel Analysis of Self-Regulation in Substance Abuse Tiffany Anne Ito - 10190 – PSYCH-PSYCHOLOGY (Hational lastitute on Drug AbuseNIHHDHH5) Edit Mode Change Rivget Itil  ubmissions (18) Linkages summarles Attachments (05) Communications (27) Approved Docs (15)  tages kages  kages  Linkages  Linka |
| 3-3a                                                          | <ul><li>Enter proposal number (from HRP-211 Initial Application).</li><li>If proposal number is not available, see step 3-3b.</li></ul>                                                                                                    |
| Add<br>S<br>Apply                                             | Proposal Close Select by Number Go Go Clear Al                                                                                                    |

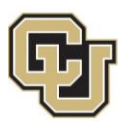

| 3-3b | Locate              | e the proposal by bro                                  | owsing by PI,          | Department,        | etc. Click Go       | to search.                         |             |
|------|---------------------|--------------------------------------------------------|------------------------|--------------------|---------------------|------------------------------------|-------------|
|      | Add Propos          | al                                                     |                        |                    |                     |                                    | Close       |
|      | Select by N         | lumber Go                                              |                        |                    |                     |                                    |             |
|      |                     |                                                        |                        |                    |                     |                                    |             |
| Ę    | Apply Filters       | 3                                                      |                        |                    |                     | G                                  | o Clear All |
|      | Browse By           | y                                                      |                        |                    |                     |                                    |             |
|      | Sponso              | r/Scheme                                               | Set                    | Sponsor Type       | - Select -          | •                                  |             |
|      | Primary<br>Center/F | Program                                                | Set                    | Center/Program     |                     | Set                                | _           |
|      | Principa            | al Investigator                                        | Set                    | Investigator       |                     | Set                                | _           |
|      | Primary             | Assoc. Dept.                                           | Set                    | PI Department      |                     | Set                                |             |
|      |                     |                                                        |                        |                    |                     |                                    |             |
| 3-4  | Scroll              | down to the bottom                                     | of the page.           |                    |                     |                                    |             |
| 3-5  | Check               | < the box for the con                                  | nected propos          | sal.               |                     |                                    |             |
| 3-6  | Click               | Select.                                                |                        |                    |                     |                                    |             |
|      | Proposa             | al Creation                                            |                        |                    |                     |                                    |             |
|      | WF_                 | _RASP Proposal Created Forward                         | WF_RASP Propos         | al Received        | Addition of Subawar | rd Complete                        |             |
|      | Ter / Irei          |                                                        | Award Received         |                    |                     |                                    |             |
|      | Cha                 | inge Award                                             | Post Submission        | Request Complete   | Progress Report Co  | omplete                            |             |
|      | Prop                | posal Update Complete                                  | Revised Budget C       | omplete            | Closed              |                                    |             |
|      | Con                 | werted                                                 | V Renord Dudger o      |                    |                     |                                    |             |
|      | V Defa              | ault Status                                            | Initial Contact        |                    | Reviewed            |                                    |             |
|      | Revi                | ised Budget Request                                    |                        |                    |                     |                                    |             |
|      | V Sub               | mitted to OIC                                          | 🔽 Under Developme      | nt                 |                     |                                    |             |
|      |                     |                                                        |                        |                    |                     |                                    |             |
|      |                     |                                                        |                        |                    |                     |                                    |             |
|      | 1 Records F         | ound. Displaying pages 1                               | through 1 of 1         |                    |                     | - 1                                |             |
|      | 1                   |                                                        |                        |                    |                     |                                    | 11          |
|      | Number              | Title                                                  |                        | Sponsor/Scheme     |                     | Ы                                  | Select      |
|      | 15-07-0005          | Paintable Heat-reflective Coating<br>Efficient Windows | as for Low-cost Energy | Department of Ener | rgy                 | Miyake, Garret<br>Morgan Dr. Ph.D. |             |
|      |                     |                                                        |                        |                    |                     |                                    |             |
|      |                     |                                                        |                        |                    |                     |                                    |             |

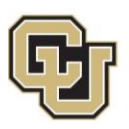

### III. Accessing the IRB Approval Letter

| 1) Lo       | cate the                                                 | Protoco                             | l in HS.                        |                     |               |                            |                                                     |                    |
|-------------|----------------------------------------------------------|-------------------------------------|---------------------------------|---------------------|---------------|----------------------------|-----------------------------------------------------|--------------------|
| 1-1         | From the                                                 | e eRA dasl                          | nboard, click on                | Human Su            | bjects        | S.                         |                                                     |                    |
| 1-2         | From the                                                 | e Human S                           | Subjects menu, c                | click <b>Search</b> | n For.        |                            |                                                     |                    |
| 1-3         | Enter ide                                                | entifying in                        | formation from t                | he proposa          | l, sucł       | n as PI na                 | ame.                                                |                    |
|             | <b>?</b><br>Help                                         | Human Subject<br>Use * for wildcard | ts - Search For                 |                     |               |                            | Open/Locate                                         | Clear All          |
| My Proposa  | als                                                      | Property                            | Value                           |                     | Pro           | operty                     | Value                                               |                    |
| My Awards   |                                                          | PI                                  | Exact Match 🔻                   | Set                 | t Ap          | proved To                  | = ▼                                                 |                    |
| My Einancia | ale                                                      | Record Number                       | Exact Match 🔻                   |                     | Tİt           | le Contains                |                                                     |                    |
| Human Sul   | biects                                                   | Investigator                        | Exact Match 🔻                   | Set                 | t Sta         | itus                       | <b>T</b>                                            |                    |
| ja st       | how/List                                                 | -                                   |                                 | Show A              | Additional Se | arch Options 🔻             |                                                     |                    |
| My Profile  | reate New<br>elp - Dev<br>elp - Mgmt<br>tion<br>Click on | the yellow                          | folder under <b>Ac</b>          | <b>ctions</b> to op | pen the       | e protoco                  | l.                                                  | ent status of      |
|             | t                                                        | he protoco                          | l.                              |                     |               |                            |                                                     |                    |
| Result      | s                                                        |                                     |                                 |                     |               |                            |                                                     |                    |
| Actions     | Number*                                                  | IITIe                               | utical Dalitica in Assaulian M  | Anning and Durail   |               | Sponsor/P1/                | Department                                          | Quick Status Delet |
| P           | Start:23-Jan-200                                         | 6 AIDS Pharmace                     | utical Politics in Argentina, M | iexico and brazil   |               | Prot<br>App                | tocol Status: Approved<br>proved Date: 15-Mar-2016  |                    |
| Ĕ           | 0107.41<br>Start:13-Feb-200                              | Promoting Stres<br>7                | s Resilience in College Stude   | ents                |               | Арр<br>А                   | roved From: 23-Jan-2006<br>Approved To: 14-Mar-2017 | J)                 |
| <b>₽</b>    | 0108.10<br>Start:25-Aug-201                              | ELEvATE: Educa<br>0 Development     | tive Learning Progressions a    | s Tools for Teacher |               | Furtak Erin M<br>10261 EDU | ICATION                                             | ٢                  |
| -           |                                                          |                                     |                                 |                     |               |                            |                                                     |                    |

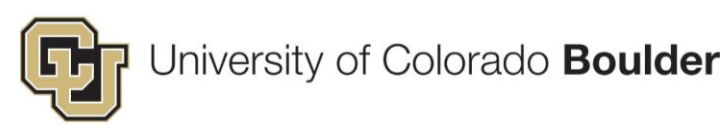

| Submissions (8) Summari                                      | ies Attachments           | (113) Communicati                             | ions (19) Approved Doc                | :s (4)                                  |                                       |                        |   |
|--------------------------------------------------------------|---------------------------|-----------------------------------------------|---------------------------------------|-----------------------------------------|---------------------------------------|------------------------|---|
|                                                              |                           |                                               |                                       |                                         |                                       |                        |   |
| ome > Submissions                                            |                           |                                               |                                       |                                         |                                       |                        |   |
|                                                              |                           |                                               |                                       |                                         |                                       |                        |   |
|                                                              |                           |                                               |                                       |                                         |                                       |                        |   |
|                                                              | _                         |                                               |                                       |                                         |                                       |                        |   |
| ubmissions                                                   |                           |                                               |                                       |                                         |                                       |                        | Ŧ |
| ubmissions                                                   |                           |                                               |                                       |                                         |                                       |                        | ¥ |
| ubmissions<br>Type                                           | Internal ID               | Submission Date                               | Determination                         | Date From                               | Date To                               | Reviewed               | ¥ |
| ubmissions<br>Type<br>Continuing Review                      | Internal ID               | Submission Date 09-Mar-2016                   | <b>Determination</b><br>Approved      | <b>Date From</b><br>15-Mar-2016         | Date To<br>14-Mar-2017                | Reviewed               | v |
| Ubmissions<br>Type<br>Continuing Review<br>Continuing Review | Internal ID<br>N/A<br>N/A | Submission Date<br>09-Mar-2016<br>10-Mar-2015 | Determination<br>Approved<br>Approved | Date From<br>15-Mar-2016<br>11-Mar-2015 | Date To<br>14-Mar-2017<br>10-Mar-2016 | Reviewed<br>N/A<br>N/A | ¥ |

| 3) Ope               | en the Ap                                            | prova               | al Letter.   |                              |                                    |                 |  |
|----------------------|------------------------------------------------------|---------------------|--------------|------------------------------|------------------------------------|-----------------|--|
| If the pr            | otocol has l                                         | been a <sub>l</sub> | oproved, the | ere will be a Communication  | on titled "Protocol XXXX           | X: Approval".   |  |
| 3-1                  | 3-1 Open the communication by clicking <b>View</b> . |                     |              |                              |                                    |                 |  |
|                      |                                                      |                     |              |                              |                                    |                 |  |
| Commu                | nications                                            |                     |              | ● Show All  ● Email  ● Notes | 🔵 Build Letter 🛛 🌔 Phone Message   | Followup Search |  |
| Date                 |                                                      | Туре                | From         | То                           | Subject                            |                 |  |
| 15 Mar               | 16 11:05 AM                                          | Email               | Office, IRB  | Goldstein, Donna M           | Protocol 0106.13: Approval         | Sent            |  |
| 08-Mar-2<br>View Res | send<br>016 02:01 PM<br>send                         | Email               | Office, IRB  | Goldstein, Donna M           | Protocol 0106.13: Renewal Reminder | J<br>Sent       |  |
| 05-Feb-2             | 016 12:02 PM                                         | Email               | Office, IRB  | Goldstein, Donna M           | Protocol 0106.13: Renewal Reminder | Sent            |  |

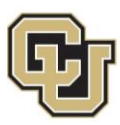

| 3-2                 | At the bottom of the Contact Detail screen, open the Attachments link: Approval.                                  |
|---------------------|----------------------------------------------------------------------------------------------------|
|                     |                                                                                                    |
|                     | Contact Detail Close                                                                                              |
|                     | Date 15-Mar-2016                                                                                                  |
|                     | From Office, IRB                                                                                                  |
|                     | To Goldstein, Donna                                                                                               |
|                     | сс                                                                                                    |
|                     | BCC                                                                                                    |
|                     | Contact Email<br>Type                                                                                             |
|                     | Subject Protocol 0106.13: Approval                                                                                |
|                     | Message Please see the attached letter.                                                                           |
|                     | Do not reply to this e-mail. If you have questions regarding this letter, contact the IRB Office at 303-735-3702. |
|                     | Posted by Grafel, Douglas                                                                                         |
|                     | Attachments Approval                                                                                              |
|                     |                                                                                                    |
|                     |                                                                                                    |
| The app<br>desired. | proval letter will open as a PDF in a new window. Download the file to your computer if                           |